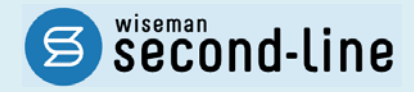

# wiseman second-line <ワイズマン セカンドライン>

通所介護·訪問介護

# バージョンアップに伴う追加・変更点

≡平成 29 年 4 月 介護報酬改定対応版≡

<u>バージョンアップに伴う追加・変更点の概要をお知らせいたします。</u> システム運用を開始される前に、必ずご確認ください。

> 2017.3.23 株式会社 ワイズマン

## ◇目次

| 平成 29 | 年4月 介護報酬改定対応            | 3  |
|-------|-------------------------|----|
| バージョ  | ョンアップ後に必要な作業            | 3  |
| 平成    | 29 年 4 月以降の総合事業マスタを登録する | 3  |
| バージョ  | ョンアップに伴う追加・変更点          | 8  |
| •     | [利用者一覧]-[予定·実績]         | 8  |
| •     | [マスタ管理]ー[総合事業マスタ]       | 10 |
| •     | その他の機能における追加・変更点        | 11 |

### ■システムの操作で困ったときは・・・

本書では、今回のバージョンアップに伴う追加・変更点の概要を解説しています。 より詳細なシステムの操作方法は、マニュアルや Q&A をご活用ください。

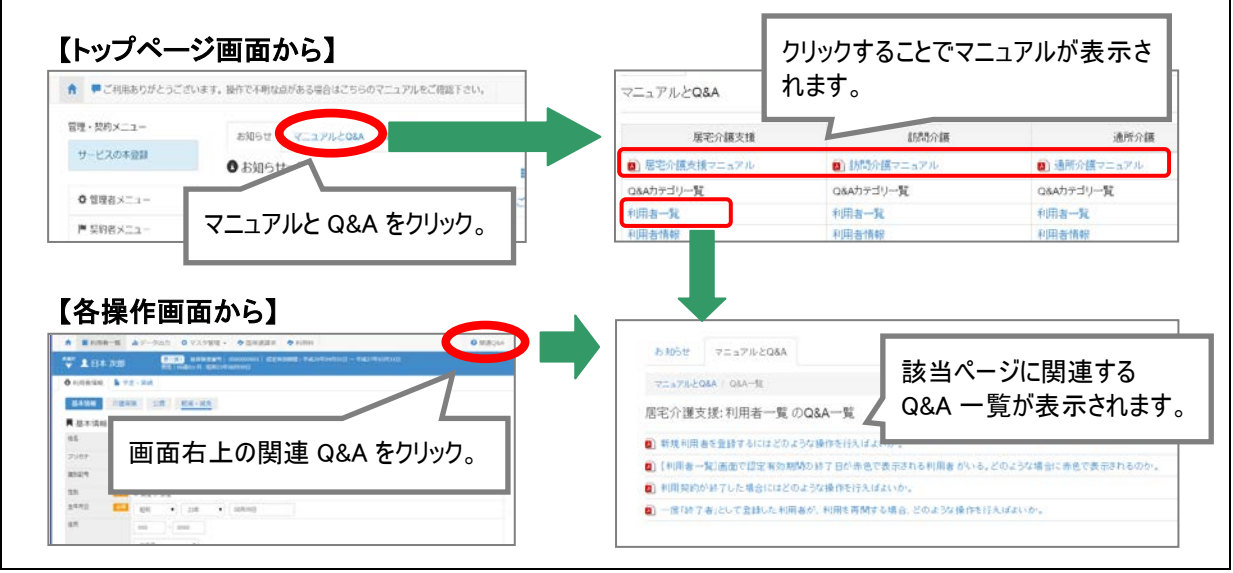

# 平成 29 年 4 月 介護報酬改定対応

一 平成 29 年 3 月のバージョンアップでは、平成 29 年 4 月介護報酬改定に関する対応を行いました。

本章では、バージョンアップ後に必要な作業、およびシステム操作の変更点について説明します。

バージョンアップ後に必要な作業......3ページ バージョンアップに伴う追加・変更点 ......8ページ

バージョンアップ後に必要な作業

**下記の【対象サービス】を提供している場合、**バージョンアップ後に、以下の作業を行ってください。

作業 平成 29 年 4 月以降の総合事業マスタを登録する 🔁 「マスタ管理]--「総合事業マスタ] 下記のサービスにおいて平成 29 年 4 月以降に使用するサービスコードを、総合事業マスタに登録しま す。 【対象サービス】 ・A1:訪問型サービス(みなし)・A2:訪問型サービス(独自) A5:通所型サービス(みなし)
 A6:通所型サービス(独自) ※上記のサービスを提供していない場合、本作業は不要です。

(次ページへ続きます⇒)

バージョンアップ前に、「A1」「A2」「A5」「A6」の「平成 29 年 4 月」以降に有効な総合事業マスタを登録 していた場合、バージョンアップ時には下表のように削除・更新されます。

バージョンアップ後に次ページの手順にて、「平成29年4月」以降の総合事業マスタの登録を行ってく ださい。

※「A1」「A2」「A5」「A6」<u>以外</u>の総合事業サービスの場合、平成 29 年 4 月以降の総合事業マスタは削除・更新されません。

|   | バージョンアップ前                                                                                                    |   | バージョンアップ後                                                                                    |
|---|----------------------------------------------------------------------------------------------------|---|----------------------------------------------------------------------------------------------|
|   | 平成 29 年 4 月をまたく履歴が登録されて<br>いる場合                                                                                                    |   | 平成 29 年 3 月までの履歴に更新されます。                                                                     |
| 1 | 《設定例》<br>適用期間(開始)「平成 28 年 04 月」<br>適用期間(終了)「なし」                                                                                                   | ⇒ | 適用期間(開始)「平成 28 年 04 月」<br><u>適用期間(終了)「平成 29 年 03 月」</u><br>※「平成 29 年 04 月」以降の履歴は作成され<br>ません。 |
|   | 平成 29 年 4 月以降の履歴が登録されて<br>いる場合                                                                                                    |   | 平成 29 年 4 月以降の履歴は削除されます。                                                                     |
| 2 | <ul> <li>《設定例》</li> <li>·適用期間(開始)「平成 28 年 04 月」</li> <li>適用期間(終了)「平成 29 年 03 月」</li> <li>·適用期間(開始)「平成 29 年 04 月」</li> <li>適用期間(終了)「なし」</li> </ul> | ⇒ | 適用期間(開始)「平成 28 年 04 月」<br>適用期間(終了)「平成 29 年 03 月」<br>※「平成 29 年 04 月」以降の履歴は削除され<br>ます          |

次ページより、操作方法をご説明します。

|   | 対象サービス                             | 参照ページ       |
|---|------------------------------------|-------------|
| 1 | A1:訪問型サービス(みなし)<br>A5:通所型サービス(みなし) | 5 ページ       |
| 2 | A2:訪問型サービス(独自)<br>A6:通所型サービス(独自)   | <b>6</b> ~ジ |

4

#### 【操作方法 1】

「A1:訪問型サービス(みなし)」「A5:通所型サービス(みなし)」のサービスコードを登録する

以下、「A1:訪問型サービス(みなし)」「A5:通所型サービス(みなし)」の平成 29 年 4 月以降のサービスコードを登録する方法をご説明します。

※「A2:訪問型サービス(独自)」「A6:通所型サービス(独自)」のサービスコードを登録する手順は、操作方法 2【次ページ】を参照してください。

- ① システム起動画面で[マスタ管理]-[総合事業マスタ]の順にクリックします。
- 2 表示された画面で、対象のサービス種類をクリックします。

| ↑ ■利用者一覧 山 データ出; | □ 🌣 マスタ管理 🗸 💠 🛙      |                                               |                                           |                                 |               |                   |
|------------------|----------------------|-----------------------------------------------|-------------------------------------------|---------------------------------|---------------|-------------------|
| Q 利用者検索          | 関連事業所マスタ<br>介護保険者マスタ | ■■紀 北 愛知 梅子                                   |                                           | 163 ~ <del>4</del> 8230(403)931 | B             |                   |
| 姓名/フリガナ          | 利用料マスタ               | ● 利用書情報 量 予定、実績                               | ✓ 訪問会議計画書                                 |                                 |               |                   |
| 姓名/フリガナ          | 総合事業マスタ              | <ul> <li>◆ マスタ管理</li> <li>関連事業所マスタ</li> </ul> | 総合事業マスタ                                   |                                 |               |                   |
| □ 全ての利用者を含める     |                      | 介護保険者マスタ<br>利用料マスタ                            | Q 保険有量可 保険有名 サービス機械を選択<br>回 持了したサービス機械を含む | 2                               | - 8.2         | 0 65855           |
|                  |                      | C. Market St.                                 | 保護者量<br>間 保護者名、サービス理由                     | 温用和地用                           | <b>退用终</b> 了月 | 单立数单语 信出先         |
|                  |                      | 総合事業マスタ                                       | 002011 重用7 A1:15株型サービス(みなし)               | 平成27年00<br>月                    | 平成29年03<br>月  | 29.8              |
|                  |                      | 2-CX1-1402                                    | 032011 織田市 A3:(別期型サービス(抽量/定年)             | 平成27年08                         | 平成29年03       | 10.18 19 10 19 30 |

- ③ 新規作成ボタンをクリックします。
- ④ 表示された画面で「作成履歴日付:平成 29 年 4 月以降」にチェックが付いた状態で、設定ボタンをクリックします。

| S COMPANY NA CONTROL | LX 1074 | .0)  |            |                                           |
|----------------------|---------|------|------------|-------------------------------------------|
| 達用期間                 | 保険省番号   | 保険哲名 | 證出先        | 18fr                                      |
| 篇平成27年08月 ~ 平成29年03月 | 032011  | 盛日市  | 2019년      | A1/A5 追加サービス 基本単位区分 選択                    |
| ■平成27年04月~平成27年07月   | 032011  | 盛田市  | 市町村        |                                           |
| ■平成27年04月~           | 032052  | 花巻市  | <b>正保道</b> | 作成確認 日付      ● 平成29年4月以降      ● 平成29年3月以前 |

- ⑤ 「適用期間(平成 29 年 04 月~)」「保険者」「提出先」を設定します。
- 6 登録ボタンをクリックします。

| -   |               |               | E mita         |      |       |      |       |       |      |              |      |     |
|-----|---------------|---------------|----------------|------|-------|------|-------|-------|------|--------------|------|-----|
| = 1 | <b>秋</b> (小)時 | 9-E2<br>#-F23 |                | u±.  |       |      | #*92  | #186# | **** |              | 実施区分 |     |
|     | No            | =  5          | サービス名称         | 1034 | 算定單位  | 単位数  | 制限期間  | 制限回数  | 部月第  | <b>BRIDE</b> | 要支援1 | 要支援 |
| 0   | 1             | A11111        | 訪問型サービス1       | 基本   | 1月につき | 1168 | 1月につき | 1     | 228  | 0            | 0    | 0   |
| 8   | 2             | A11113        | 15開型サービスI、初任   | 基本   | 1月につき | 818  | 1月につき | 1     | 対象   | 0            | 0    | 0   |
| 8   | з             | A11114        | 15間型サービス1・同一   | 基本   | 1月につき | 1051 | 1月につき | 1     | 対象   | 0            | 0    | 0   |
| 8   | 4             | A11115        | 訪問型サービスI・初任・同一 | 基本   | 1月につき | 736  | 1月につき | - 1   | 218  | 0            | 0    | 0   |
| 0   | 5             | A11211        | 15間型サービス1      | 基本   | 1月につき | 2335 | 1月につき | 1     | 对象   | 0            | 0    | 0   |
| 8   | 6             | A11213        | 訪問型サービスII・初任   | 基本   | 1月につき | 1635 | 1月につき | 1     | 対象   | 0            | 0    | Ó   |
| 0   | 7             | A11214        | 訪問型サービスII・向ー   | 基本   | 1月につき | 2102 | 1月につき | 1     | 対象   | 0            | 0    | °.  |

以上で、「A1:訪問型サービス(みなし)」「A5:通所型サービス(みなし)」のサービスコード登録は完了です。 ※複数のサービス種類や保険者のみなしサービスを提供する場合、すべての総合事業マスタに対し上記の作業を行ってくだ さい。

#### 【操作方法 2】

「A2:訪問型サービス(独自)」「A6:通所型サービス(独自)」のサービスコードを登録する

以下、保険者から提供された「単位数表マスタCSV」を取り込み、「A2:訪問型サービス(独自)」「A6:通所 型サービス(独自)」の平成29年4月以降のサービスコードを登録する方法をご説明します。

※「A1:訪問型サービス(みなし)」「A5:通所型サービス(みなし)」のサービスコードを登録する手順は、操作方法 1【5 ページ】を参照 してください。

以下の作業を行う前に、各保険者提供の「単位数表マスタCSV」を入手し、本システムを使用するコン ピュータの分かりやすい場所(デスクトップなど)に保存してください。

🛕 「単位数表マスタ CSV」は、保険者によって呼び名が異なります(サービスコード CSV 等)。

- 🔺 指定を受けた保険者ごとに「単位数表マスタ CSV」を入手してください。
- 🔺 「単位数表マスタ CSV」の入手方法は、各市区町村にお問い合わせください(市区町村のホームページなどで提供されています)。
- ① システム起動画面で[マスタ管理]-[総合事業マスタ]の順にクリックします。
- ② サービスコード取込ボタンをクリックします。

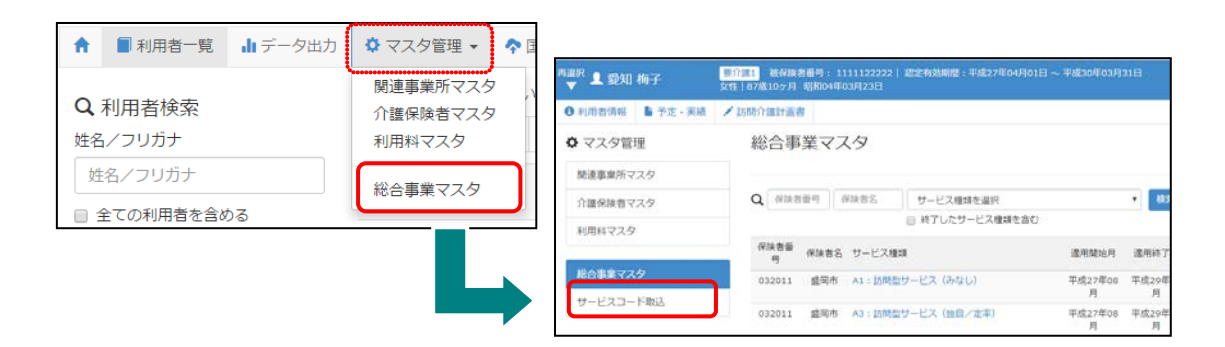

- ③ ファイルを選択ボタンをクリックし、取込対象のファイルを選択します。
- ④ 取り込みチェックボタンをクリックします。

| 総合事業マ                      | マスターサービスコード取込                                      |
|----------------------------|----------------------------------------------------|
| 9                          |                                                    |
| タ CSVファイ                   | ルを選択                                               |
| 介護保険者から提<br>「取り込みチェッ       | 供された「市町村版介護予防・日常生活支援総合事業単位数表マスタ」を選択し<br>ク」を行って下さい。 |
| 以下に該当するサ                   | ービスコードは登録対象外となるため、取込件数と登録件数が一致しない場合があります。          |
| <ul> <li>適用年月が有</li> </ul> | 効期間外のサービスコード                                       |
| ・使用可能な頃<br>ファイルを選択         | 目コードの範囲外となるサービスコード<br>J組代されていません                   |
| ✓ 取り込みチェ                   | w/2                                                |
|                            |                                                    |
| ファイルを選択<br>✓ 取り込みチェ        | AuRentingせん                                        |

(次ページへ続きます⇒)

⑤ 取込対象行にチェックを付け、サービスコード登録ボタンをクリックします。

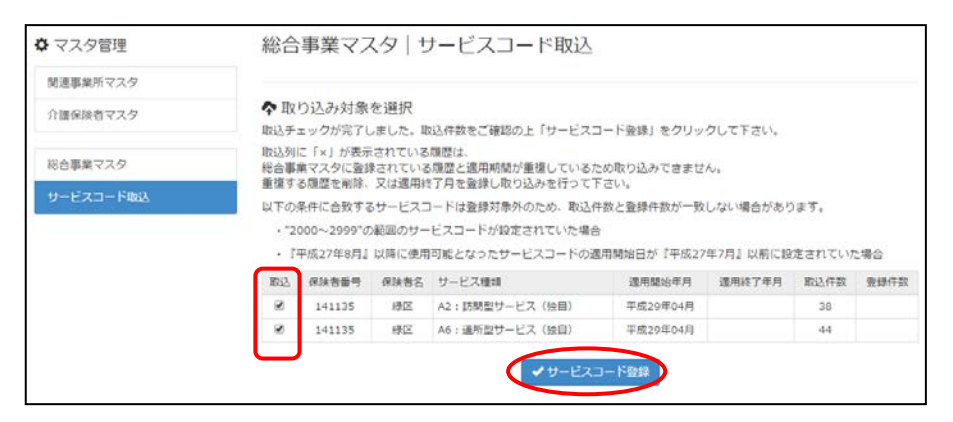

- ⑥ 画面左部の総合事業マスタボタンをクリックします。
- ⑦ 今回取り込んだサービス種類をクリックします。

| ◆ マスタ管理   | 総合事業マスタ サービスコ                        | ]ード取込                                                                         |                       |
|-----------|--------------------------------------|-------------------------------------------------------------------------------|-----------------------|
| 関連事業所マスタ  | ♥ マスタ管理                              | 総合事業マスタ                                                                       |                       |
| 介護保険者マスタ  | ◆取り込<br>関連事業所マスタ                     |                                                                               |                       |
| 総合事業マスタ   | ************************************ | Q         保険者番号         保険者名         A2:訪問型サービス(独自)           ■ 終了したサービス種類を含む | ▼ 検索                  |
| サービスコード取込 | ,<br>・"2000 総合事業マスタ                  | 保険首番 保険者名 サービス種類                                                              | 還用開始月 · 邊用終了月 · 単位数編  |
|           | サービスコード取込                            | 039999 〇〇市 A2:訪問型サービス(独自)                                                     | 平成27年08 10.00<br>月    |
|           |                                      | 131201 ロロ市 A2:訪問型サービス(独自)                                                     | 平成27年04 10.00<br>月    |
|           |                                      | 141135 緑区 A2:訪問型サービス(独自)                                                      | 平成29年04 10.00<br>月    |
|           |                                      | 141135 緑区 A2:訪問型サービス(独自)                                                      | 平成28年01 平成29年03 10.00 |

- ⑧ 表示された画面で取り込んだ内容を確認し、必要に応じ修正します。 ※単位数単価が「10.00円」以外の場合、地域に応じた単位数単価に変更してください。
- 9 登録ボタンをクリックします。

| v-            | ビス                                      | 種類                                                                                                    | A2: 15市                                                                        | 想型サービス(独自                                                                                                    | 1)                                                                                                    | ٠                                                                                                    |                                                                                       |                                                   |                                                                             |                                                      |                                                                                                    | 2003                                                                                                    | 3任 🕈                                       | • #F##                                  | 行政                                                                                                    |
|---------------|-----------------------------------------|----------------------------------------------------------------------------------------------------|--------------------------------------------------------------------------------|----------------------------------------------------------------------------------------------------|----------------------------------------------------------------------------------------------------|----------------------------------------------------------------------------------------------------|---------------------------------------------------------------------------------------|---------------------------------------------------|-----------------------------------------------------------------------------|------------------------------------------------------|----------------------------------------------------------------------------------------------------|----------------------------------------------------------------------------------------------------|--------------------------------------------|-----------------------------------------|----------------------------------------------------------------------------------------------------|
| 費用            | 明朝                                      |                                                                                                    |                                                                                | 保険者番<br>号                                                                                                    | 保険者名                                                                                                    | 44Q3                                                                                                    | 秋中西 照                                                                                 | 出先                                                |                                                                             |                                                      |                                                                                                    |                                                                                                    |                                            |                                         | 3 <b>2</b> f                                                                                                    |
| ŧΨ.           | 成29                                     | 年04月                                                                                                    | l~                                                                             | 141135                                                                                                    | 總区                                                                                                    | 10.00                                                                                                    | D PI D                                                                                | (Hill)                                            |                                                                             |                                                      |                                                                                                    |                                                                                                    | la etr                                     | 写して新規                                   | lf75                                                                                                    |
| ŧŦ.           | 成28                                     | 年01月                                                                                                    | 一平成29年                                                                         | 603月 141135                                                                                                    | 線区                                                                                                    | 10.00                                                                                                    | 用面                                                                                    | 保護                                                |                                                                             |                                                      |                                                                                                    |                                                                                                    | i etr                                      | 奪して新規                                   | HTA                                                                                                    |
| Ψ             | 成27                                     | 年08月                                                                                                    | 1~                                                                             | 039999                                                                                                    | 00市                                                                                                    | 10.00                                                                                                    | 日 国                                                                                   | 保護                                                |                                                                             |                                                      |                                                                                                    |                                                                                                    | ale all                                    | 写して新規                                   | HI-F                                                                                                    |
| = :           | 表示机                                     | 6004<br>(8 ++                                                                                                    | +                                                                              | 通用終了月 ● 収込み                                                                                                    |                                                                                                    |                                                                                                    | 141135) 8812                                                                          |                                                   |                                                                             |                                                      |                                                                                                    |                                                                                                    |                                            |                                         |                                                                                                    |
| = ;           | 表示用                                     |                                                                                                    | ナービスコート<br>サービス                                                                | <ul> <li>通用終7月</li> <li>・・</li> <li>・・</li> <li>・・</li> <li>・・</li> </ul>                                                                                                    | T442                                                                                                    | •<br>                                                                                                    | 141135) kpiz                                                                          |                                                   | 算定回数                                                                        | 刺猿日数                                                 | 支給限度                                                                                                    |                                                                                                    | 実施区分                                       |                                         |                                                                                                    |
|               | 表示JI<br>No                              | 18 y                                                                                                    | ナービスコー1<br>サービス<br>コード                                                         | <ul> <li>通用終7月</li> <li>・</li> <li>・&lt;</li></ul> | <b>すべて</b><br>ごス名称                                                                                              | •<br>基本:<br>北口祥                                                                                           | 141135) 相应<br>算定单位                                                                    | 単位款                                               | 算定回数<br>制限期間                                                                | 刺猿日数<br>刺猿回数                                         | 支給限度<br>調対原                                                                                              | 事業対象者                                                                                                    | 実施区分<br>要支援1                               | 要支援2                                    |                                                                                                    |
|               | 表示用<br>No<br>1                          | 18 y<br>18 y<br>18 x                                                                                                    | サービスコート<br>サービス<br>コード<br>A21111                                               | <ul> <li>通用除了月</li> <li>・ ■ 税込み</li> <li>サービ</li> <li>訪問型接目サービ</li> </ul>                                                                                                    |                                                                                                    | ·<br>·<br>·<br>·<br>·<br>·<br>·<br>·<br>·<br>·<br>·                                                       | 141135) 粉圧<br>算定単位<br>1月につき                                                           | 単位数<br>1168                                       | 算定回数<br>制限規型<br>1月につき                                                       | 刺張日数<br>刺遼回数<br>1                                    | 支給港度<br>調対数<br>対象                                                                                        | 0<br>88019-8                                                                                                    | 実施区分<br>要支援1<br>〇                          | 模支援2<br>○                               |                                                                                                    |
| <b>.</b><br>3 | 表示用<br>No<br>1<br>2                     | <ul> <li>(1)</li> <li>(1)</li></ul> | サービスコート<br>サービス<br>コード<br>A21111<br>A21113                                     | <ul> <li>通用終7月</li> <li>第目終2み</li> <li>サービ</li> <li>訪問型独目サービ</li> <li>訪問型独目サービ</li> </ul>                                                                                                    | 東水で<br>ジス名称<br>スI<br>スI・初任                                                                                      | ·<br>·<br>·<br>·<br>·<br>·<br>·<br>·<br>·<br>·<br>·<br>·<br>·<br>·<br>·<br>·<br>·<br>·<br>·               | 算定単位<br>1月につき<br>1月につき                                                                | 單位数<br>1168<br>818                                | 算走回款<br>制限期間<br>1月につき<br>1月につき                                              | 制限日数<br>制限回数<br>1<br>1                               | 支給限度<br>額対象<br>対象<br>対象                                                                                  | 0<br>0                                                                                                    | 重矩区分<br>要支援1<br>○                          | 要支援2<br>○                               |                                                                                                    |
|               | 表示川<br>No<br>1<br>2<br>3                | AR<br>AR<br>AR<br>AR<br>AR                                                                                                    | サービスコート<br>サービス<br>コード<br>A21111<br>A21113<br>A21114                           | <ul> <li>通用総了月</li> <li>・ 運 税込み</li> <li>サービ</li> <li>15時型後日サービ</li> <li>15時型後日サービ</li> <li>15時型後日サービ</li> </ul>                                                                                                    | 東ペて<br>ごス名称<br>スI<br>スI・初任<br>ス1・初任<br>ス1・同一                                                                    | *<br>-<br>-<br>-<br>-<br>-<br>-<br>-<br>-<br>-<br>-<br>-<br>-<br>-                                        | 算定単位<br>1月につき<br>1月につき<br>1月につき                                                       | 単位数<br>1168<br>818<br>1051                        | 算定回数<br>制限期間<br>1月につき<br>1月につき<br>1月につき                                     | 利限日数<br>利限回数<br>1<br>1<br>1                          | 支給限度<br>額対象<br>対象<br>対象<br>対象                                                                            | ●単元対称者<br>〇<br>〇<br>〇                                                                                                    | 実施区分<br>要支援1<br>〇<br>〇                     | 要文i#2<br>〇<br>〇<br>〇                    |                                                                                                    |
|               | 表示用<br>No<br>1<br>2<br>3<br>4           | 日本<br>14日<br>14日<br>14日<br>14日<br>14日<br>14日<br>14日<br>14日                                                                                                    | サービスコート<br>サービス<br>コード<br>A21111<br>A21113<br>A21114<br>A21115                 | <ul> <li>週用終7月</li> <li>第一段込み</li> <li>サービ</li> <li>15時型除目サービ</li> <li>15時型除目サービ</li> <li>15時型除目サービ</li> <li>15時型除目サービ</li> <li>15時型除目サービ</li> <li>15時型除目サービ</li> </ul>                                                                                                    | ずべて<br>にス名称<br>ス1<br>ス1・初任<br>ス1・初任<br>ス1・初任<br>ス1・初任<br>ス1・初任<br>ス1・初任                                         | <ul> <li>マ</li> <li>基本</li> <li>基本</li> <li>基本</li> <li>基本</li> <li>基本</li> <li>基本</li> <li>基本</li> </ul> | 算定単位<br>1月につき<br>1月につき<br>1月につき<br>1月につき                                              | 単位数<br>1168<br>818<br>1051<br>736                 | 算走回数<br>制限期間<br>1月につき<br>1月につき<br>1月につき<br>1月につき                            | 利限日数<br>利限回数<br>1<br>1<br>1<br>1                     | <ul> <li>支給限度<br/>額対象</li> <li>対象</li> <li>対象</li> <li>対象</li> <li>対象</li> <li>対象</li> <li>対象</li> </ul> | 0<br>0<br>0                                                                                                    | 実施区分<br>要支援1<br>〇<br>〇<br>〇<br>〇           | 要支援2<br>〇<br>〇<br>〇<br>〇                |                                                                                                    |
|               | 表示II<br>No<br>1<br>2<br>3<br>4<br>5     | <ul> <li>福田</li> <li>地面</li> <li>地面</li> <li>地面</li> <li>地面</li> <li>地面</li> <li>地面</li> <li>地面</li> <li>地面</li> </ul>                                                                                                    | サービスコート<br>サービス<br>コード<br>A21111<br>A21113<br>A21114<br>A21115<br>A21211       | <ul> <li>通用総了月</li> <li>通用総了月</li> <li>すー</li> <li>市間型線目サービ</li> <li>防間型線目サービ</li> <li>防間型線目サービ</li> <li>防間型線目サービ</li> </ul>                                                                                                    | 丁ペて<br>二ス名称<br>スI<br>スI・初任<br>スI・初任<br>スI・初任<br>スI・初任・同一<br>スI・初任・同一<br>スI                                      | *<br>-<br>-<br>-<br>-<br>-<br>-<br>-<br>-<br>-<br>-<br>-<br>-<br>-                                        | 算定単位<br>1月につき<br>1月につき<br>1月につき<br>1月につき<br>1月につき<br>1月につき                            | 単位数<br>1168<br>818<br>1051<br>736<br>2335         | 算定回数<br>制限期間<br>1月につき<br>1月につき<br>1月につき<br>1月につき<br>1月につき<br>1月につき          | 制限日数<br>制度回数<br>1<br>1<br>1<br>1<br>1<br>1           | 支給速度<br>調対数<br>対象<br>対象<br>対象<br>対象<br>対象<br>対象<br>対象                                                    | <ul> <li>●無利参考</li> <li>○</li> <li>○&lt;</li></ul> | 実施区分<br>要支援1<br>〇<br>〇<br>〇<br>〇           | 要文編2<br>〇<br>〇<br>〇<br>〇<br>〇           |                                                                                                    |
|               | 表示机<br>No<br>1<br>2<br>3<br>4<br>5<br>6 | 構<br>- サ<br>- 編集<br>- 編集<br>- 編集<br>- 編集<br>- 編集<br>- 編集                                                                                                    | サービスコー)<br>サービスコード<br>A21111<br>A21113<br>A21114<br>A21115<br>A21211<br>A21213 | <ul> <li>通用総了月</li> <li>通用総了月</li> <li>すーに</li> <li>市内型線目サービ</li> <li>防制型線目サービ</li> <li>防制型線目サービ</li> <li>防制型線目サービ</li> <li>防制型線目サービ</li> </ul>                                                                                                    | 丁ペて<br>こス名称<br>スI<br>スI・初任<br>スI・初任<br>スI・初任<br>スI・初任・同一<br>スI<br>スI<br>、初任<br>スI<br>、初任<br>スI<br>、<br>の一<br>スI |                                                                                                    | 第定単位<br>1月につき<br>1月につき<br>1月につき<br>1月につき<br>1月につき<br>1月につき<br>1月につき<br>1月につき<br>1月につき | 単位款<br>1168<br>818<br>1051<br>736<br>2335<br>1635 | 算走回数<br>制限期間<br>1月につき<br>1月につき<br>1月につき<br>1月につき<br>1月につき<br>1月につき<br>1月につき | 制限日数<br>制闭回数<br>1<br>1<br>1<br>1<br>1<br>1<br>1<br>1 | 支給限度<br>調対象<br>対象<br>対象<br>対象<br>対象<br>対象<br>対象<br>対象                                                    | 0<br>0<br>0<br>0<br>0                                                                                                    | 実施区分<br>要支援1<br>〇<br>〇<br>〇<br>〇<br>〇<br>〇 | 要支援2<br>〇<br>〇<br>〇<br>〇<br>〇<br>〇<br>〇 | the second second second second second second second second second second second second second second second se |

以上で、「A2:訪問型サービス(独自)」「A6:通所型サービス(独自)」のサービスコード登録は完了です。 ※複数のサービス種類や保険者のみなしサービスを提供する場合、すべての総合事業マスタに対し上記の作業を行ってくだ さい。

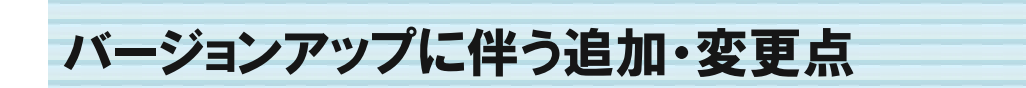

今回のバージョンアップでは平成 29 年 4 月介護報酬改定に関するシステム対応が行われました。 追加・変更が行われた機能は、以下の通りです。

## 🔁 [利用者一覧]--[予定・実績]

- 平成 29 年 4 月以降の新サービスコード体系による予定・実績を登録できるようになりました。
  - バージョンアップ前に、平成 29 年 4 月以降の予定・実績に介護職員処遇改善加算を登録していた場合、バージョンアップ後に見直しが必要です。詳細は次ページを参照ください。

| 3  |                   | 于 早2460 男性   72歳10 8 ● 予定、家績 ✓ 1580分回3 | 2月1 | 8和19        | 0∰0-      | (月2)          | 78           |         |             |         |               |                |         |              |         |         |             |            |             |     |         |         |     |              |             |            |          |   |
|----|-------------------|----------------------------------------|-----|-------------|-----------|---------------|--------------|---------|-------------|---------|---------------|----------------|---------|--------------|---------|---------|-------------|------------|-------------|-----|---------|---------|-----|--------------|-------------|------------|----------|---|
| Ĩ  | 平成                | 29年04月 の予定・実績 6                        | EE. |             | 3         | 17 <b>1</b> # | 状態           | 299     |             | 要       | 7 <b>18</b> 1 |                |         |              | D       | 158     |             | 限          | τø          | 518 | (       | 18.     | 家調  | 対象           | 94          | 2          | il†      |   |
| 7  |                   |                                        |     |             | R         | 分支            | 始限。          | 2¥3     | <b>第</b> 合用 | 16      | 692           |                | 予定      |              |         | 9       |             |            | 349         | 12  |         |         | 47  | 78           |             | 3          | 70       |   |
|    | уу-е.             | 利回復与                                   |     |             |           |               |              |         |             |         |               |                | 実績      |              | 1       | ŝ       |             |            | 310         | 54  |         |         | 42  | 25           |             | 3          | 29       |   |
|    | ·選択行き<br>提供時<br>間 | 2操作 首行務款 予定→実績<br>サービス内容               | 予東  | 01 0<br>1 1 | 2 03<br>月 | 04 (<br>火)    | 05 06<br>水 木 | 07<br>全 | or or       | 10<br>月 | 11 1<br>火力    | 2<br>13<br>< 木 | 14<br>全 | 5 16<br>E 8  | 17<br>月 | 18<br>火 | 19 Z<br>水 J | 0 2<br>* = | 1 23<br>1 ± | 23  | 24<br>月 | 25<br>火 | 6 Z | 7 28<br>1: 金 | 29 3<br>± 1 |            | 日初<br>第定 |   |
| ų, | 10:00             | ↑ ワイズ事業所                               | 予定  |             | 1         |               | 1            |         |             | 1       |               | 1              | Π       |              | 1       |         |             | 1          | Τ           |     | 1       |         |     |              |             | 7          |          |   |
| 11 | ~10:59            | 111211: 斟体介護 2                         | 実績  |             | 1         |               | 1            |         |             | 1       |               | 1              |         |              | 1       |         |             | 1          | T           |     |         |         | T   | T            |             | 6          |          |   |
|    | 15:00             | ★ ワイズ事業所                               | 予定  |             |           | 1             |              |         |             | T       |               |                |         |              |         |         |             |            |             | -   |         |         |     | -            |             |            | -        | - |
| 11 | ~15:59            | 111211: 身体介護 2                         | 実績  |             |           | 1             |              |         |             |         | 3             | 뮰              | 禹枞      | 망            | 7 5     | ÷       | 谷           | 4          | ъ           | ++  | _       | - +     | יי_ | 77           | בֿ≣         | <u>л</u> , | セブ       | = |
|    |                   | ★ ワイズ車業所                               | 予定  | 1           | T         |               |              | П       |             | П       |               | FIX            | 日<br>// | ניין<br>געון | ζ,      | Έ.      | 20          | 2 4        | ,,          | 2   |         | Ľ       |     | $\sim 0$     |             | x,         |          | C |
| 11 |                   | 116275:15問介護処遇改善加算「                    | 演員  | 1           |           |               |              | П       |             | П       | (             | 27             | J.      | Ja           | εl      | ٦ر      | Ξ.          |            |             |     |         |         |     |              |             |            |          |   |

平成 29 年 4 月をまたぐ「前回複写」を行った場合、処遇改善加算は変換されます。

平成 29 年 3 月以前から平成 29 年 4 月以降の予定・実績へ前回複写を行った場合、介護職員処遇 改善加算は以下のように複写されます。

| 【複写元】平成 29 年 3 月以前      |            | 【複写先】平成 29 年 4 月以降                                                                                                    |
|-------------------------|------------|----------------------------------------------------------------------------------------------------|
|                         |            | 処遇改善加算I                                                                                                    |
| 処遇改善加算I                 | ⇒          | 処遇改善加算 Ⅱ                                                                                                    |
| 処遇改善加算 Ⅱ                | ⇒          | 処遇改善加算Ⅲ                                                                                                    |
| 処遇改善加算Ⅲ                 | ⇒          | 処遇改善加算Ⅳ                                                                                                    |
| 処遇改善加算Ⅳ                 | ⇒          | 処遇改善加算V                                                                                                    |
| 海宮時 左図のかれつい             | ж Г        | fev serond-line wiseman ne in 介内突 X                                                                                                    |
| 複字時、右図のメッピーク<br>表示されます。 | <i>/</i> , | UPU Second mine WisemanneyD のF44<br>428 小法改正を務定、処遇改善加算を含んだデータを提写しようとしています。<br>加速改善加算は自動変換が行われます。<br>課事してもよろしいですか?<br>このページでこれ以上ダイアログボックスを生成しない<br>OK キャンセル |
|                         |            | <b>ОК</b> ++>>セル                                                                                                    |

バージョンアップ前に平成 29 年 4 月以降の予定・実績に「処遇改善加算」を登録して いた場合、バージョンアップ後に見直しが必要です。

バージョンアップ前に、平成29年4月以降の予定・実績に対し「介護職員処遇改善加算」を登録済 みの場合、下記手順で加算の再設定を行ってください。

※バージョンアップ前に登録した内容のままでは、正しい請求データが作成できません。 ※介護職員処遇改善以外については、バージョンアップ前に作成した予定・実績の再登録は不要です。

≪手順≫

①予定・実績画面で、設定済みの介護職員処遇改善加算をクリックします。

②表示されたサービス登録・編集画面の「サービス選択」欄で、算定対象の加算をクリックします。

③画面右部の「選択したサービスの内容」欄に、手順②で選んだ加算名が表示されたことを確認 し、設定ボタンをクリックします。

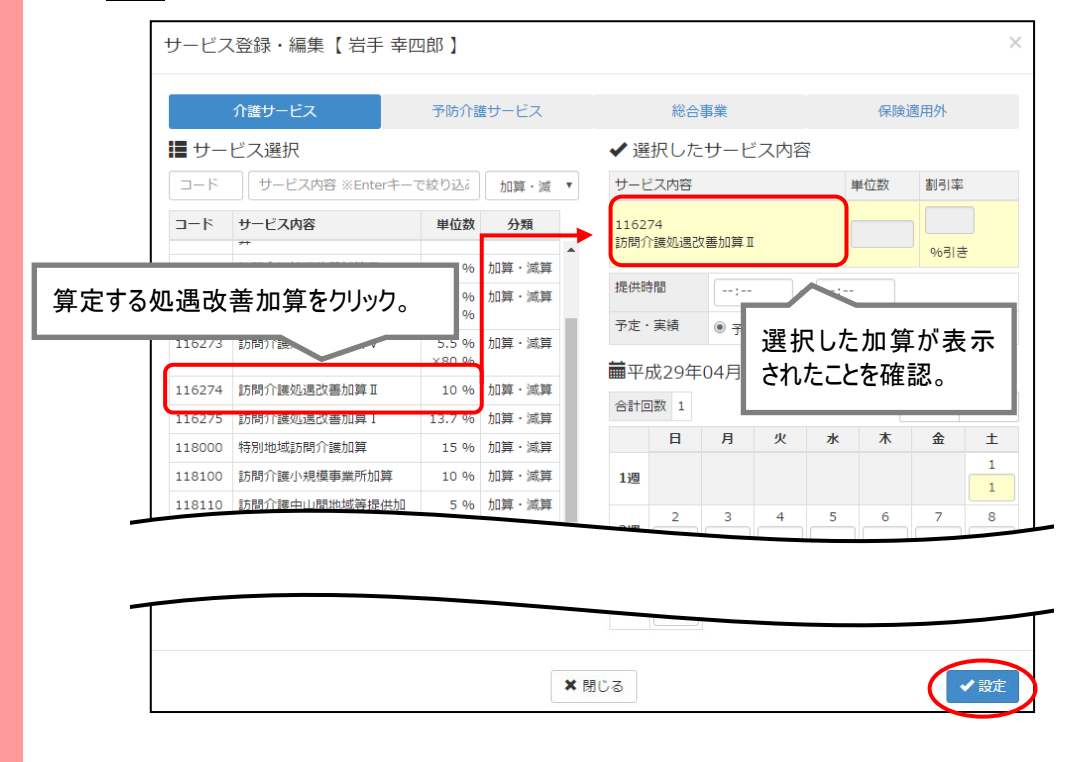

④戻った画面で登録ボタンをクリックします。

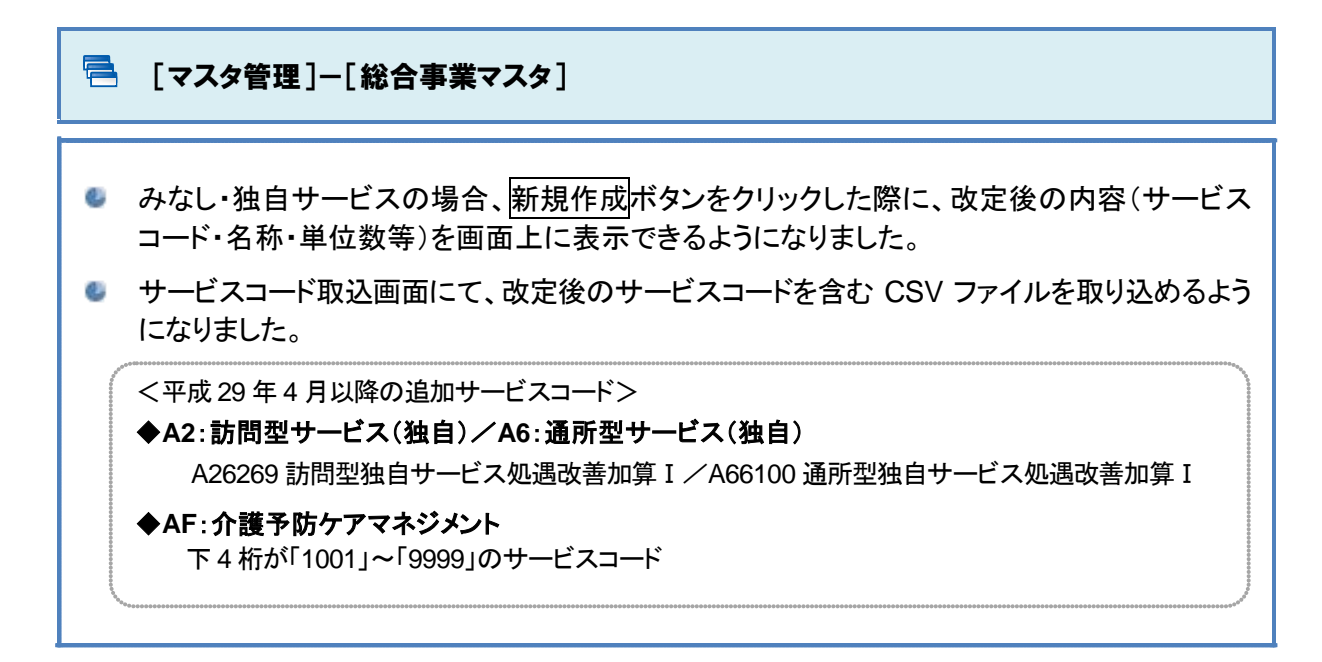

新規作成ボタンをクリックした後の動作は、下表の通りです。

| <ul> <li>● 一覧に戻る</li> <li>● 一覧に戻る</li> <li>● 一覧に戻る</li> <li>● 一覧に戻る</li> <li>● 400 (100 (100 (100 (100 (100 (100 (100</li></ul> | 事業マスタ情報<br>国型サービス (独自 | ]履歴                                       | Ŧ                                                                                   | 次の3件→ ● 新規作成                                                                                                    |
|----------------------------------------------------------------------------------------------------|-----------------------|-------------------------------------------|-------------------------------------------------------------------------------------|----------------------------------------------------------------------------------------------------|
| 適用期間                                                                                                    | 保険者番<br>号             | 保険者名                                      | 単位数単価                                                                               | 提出先 · · · · · · · · · · · · · · · · · · ·                                                                                                    |
| <b>iii</b> 平成29年04月 ~                                                                                                    | 141135                | 緑区                                        | 10.00 円                                                                             | 国保連         ■ 複写し         或                                                                                                    |
| サービス種                                                                                                    | 類                     |                                           |                                                                                     |                                                                                                    |
| A1:訪問型サービス<br>A5:通所型サービス                                                                                                    | (みなし)<br>(みなし)        | 以下(<br>「作成<br>画面.                         | の画面が<br>に履歴 E<br>上に表示<br>A1/A5 ;<br><sup>作成履歴 E</sup>                               | 表示されるようになりました。<br>日付:平成29年4月以降」を選択することで、改定後の内容が<br>されます。<br>追加サービス 基本単位区分 選択 ×<br><sup>1付 ● 平成29年4月 以降 ● 平成29年3月 以前 <b>×</b><br/><b>×</b> 閉じる <b>×</b> 図定</sup>                                                                                                    |
| A2:訪問型サービス<br>A6:通所型サービス                                                                                                    | (独自)<br>(独自)          | クリッ?<br>が追<br>「作<br>」<br>一<br>一<br>の<br>面 | 7後に表え<br>加になりま<br>に<br>た<br>に<br>表示<br>A2/A6<br><sup>作成周囲</sup><br><sup>注本単位1</sup> | <ul> <li>示される以下の画面に、「作成履歴日付:平成29年4月以降」<br/>きした。</li> <li>日付:平成29年4月以降」を選択することで、改定後の内容が<br/>されます。</li> <li>追加サービス 基本単位区分 選択</li> <li>単のレビス 基本単位区分 選択</li> <li>単のレビス 基本単位区分 選択</li> <li>● サービス1<br/>● サービス1<br/>● サービス2<br/>● サービス3<br/>● サービス3<br/>● サービス4</li> </ul> |

#### 

「AF:介護予防マネジメント費」の場合、新規作成ボタン押下時に、改定以前からの「AF2111」 「AF4001」「AF6131」のみ表示されます。報酬改定により追加されたサービスコードは表示されません。

平成 29 年 4 月以降、「AF:介護予防ケアマネジメント費」のサービスコードが追加になる場合は、 新規作成ボタンは使用せず、保険者より提供された「単位数表マスタ CSV」を取り込み、総合事業マス タへ登録してください。

改定後のサービスコードの新規作成については、次回バージョンアップ(平成 29 年 4 月下旬)にて対応 予定です。

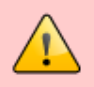

平成 29 年 4 月を跨ぐ複写を行った場合、複写元の内容がそのまま複写されます。

適用期間「平成 29 年 03 月」以前の履歴から、「平成 29 年 04 月」以降へ複写を行った場合、報酬改定 により追加・変更された内容は含まれずに、履歴の内容がそのまま複写されます。

必要に応じ、複写後に見直しを行ってください。

### 🚍 その他の機能における追加・変更点

| No. | メニュー名 | 追加·変更点                                   |
|-----|-------|------------------------------------------|
| 1   | 国保連請求 | 報酬改定後の内容で、請求データを作成できるようになりました。           |
| 2   | 利用料   |                                          |
| 3   | データ出力 | 改定後の内容で、「介護報酬・利用料請求一覧」を集計・出力できるようになりました。 |